## Mac OS Font/Font Size Appendix G

Viewing Spectrum CIRC/CAT on Mac OS 8.0 or greater...... 546

## Viewing Spectrum CIRC/CAT on Mac OS 8.0 or greater

If you run Spectrum CIRC/CAT on a Macintosh using Mac OS 8.0 or greater, you may have to adjust your system font. Some window elements, such as certain buttons, do not display correctly if you use the default system font (Charcoal), so you should change the font to Chicago.

You shouldn't have to change the font size of your system font. However, if you do change the font size, you cannot use a font size of 18 points or greater. If your system font size is 18 points or greater, an error message is displayed when you start Spectrum CIRC/CAT or open the Circulation window.

## To adjust your Mac OS font and font size

- 1 From the **Apple** menu, choose **Control Panels** > **Appearance**. The Appearance window opens.
- 2 Click the Fonts tab, if necessary.
- 3 In the Large System Font box, select Chicago.
- 4 In the **Size** box (next to the **Views Font** box), select a font size that is less than 18 points.
- 5 Click the close box in the upper left corner to close the window.
- 6 Restart your computer. You must restart the computer before the changes take effect.